## <u>Mac Mail 8.2 設定方法</u>

Mac Mail 8.2版(POP)

はじめに

本マニュアルは、Mac Mail 8.2 で kl. mmnet-ai. ne. jp ドメインのメールの送受信をするための設定例となります。

| アカウントの種類       | POP                     |
|----------------|-------------------------|
| メールアドレス        | tarou@kl.mmnet-ai.ne.jp |
| 受信メールサーバ       | ps.mmnet-ai.ne.jp       |
| 送信メールサーバ       | kl.mmnet-ai.ne.jp       |
| 送信サーバ(SMTP)ポート | 587                     |
| アカウント名         | tarou@kl.mmnet-ai.ne.jp |
| パスワード          | メールパスワード                |

■アカウント設定情報(サンプル)

(1) デスクトップ画面最下部 Dock 内にある[メール] アイコンをクリックし、メールを起動します。

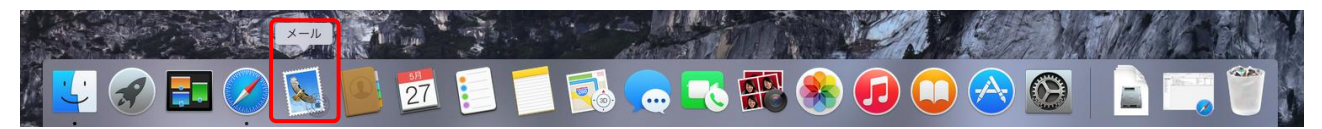

(2) 画面左上にある[Mail]>[環境設定]の順にクリックします。

| Ś   | <mark>メール</mark> ファイル ∃ | 編集 | 表示  | メールボックス   | メッセージ              | フォーマット | ウインドウ | ヘルプ |
|-----|-------------------------|----|-----|-----------|--------------------|--------|-------|-----|
| • • | メールについて                 |    |     |           |                    |        |       |     |
|     | 環境設定                    | Ж, |     |           | <u>_</u> + _ + _ + | ▶ ▶    |       |     |
| × 🗇 | アカウント                   |    | 下書き |           |                    |        |       |     |
| メール | アカウントを追加                |    | _   | 日付で並べ替え 🖌 |                    |        |       |     |
|     | サービス                    | •  |     |           |                    |        |       |     |
|     | メールを隠す                  | ЖΗ |     |           |                    |        |       |     |
| スマー | はかを隠す<br>すべてを表示         | жн |     |           |                    |        |       |     |
| \$  | メールを終了                  | ЖQ |     |           |                    |        |       |     |

(3)アカウント画面で [アカウント]を選択し、画面左下にある[+]ボタンでメニューを表示します。 [その他のメールアカウントを追加]を選択し、[続ける]ボタンをクリックします。

| アカウント                                                                                                    |   |
|----------------------------------------------------------------------------------------------------|---|
| ● ● ● ● ● ● ● ● ● ● ● ● ● ● ● ● ● ● ● ● ● ● ● ● ● ● ● ● ● ● ● ● ● ● ● ● ● ● ● ● ● ● ● ● ● ● ● ● ● ● ● ● ● ● ● ● ● ● ● ● ● ● ● ● ● ● ● ● ● ● ● ● ● ● ● ● ● ● ● ● ● ● ● ● ● ● ● ● ● ● ● ● ● ● ● ● ● ● ● ● ● ● ● ● ● ● ● ● ● ● ● ● ● ● ● ● ● ● ● ● ● ● ● ● ● ● ● ● ● ● ● ● ● ● ● ●< |   |
| 追加するメールアカウントを選択                                                                                                    |   |
| ICloud                                                                                                    |   |
| ○ E Schange                                                                                                    |   |
| ○ Google <sup>*</sup>                                                                                                    |   |
| ○ YAHOO!                                                                                                    |   |
| ○ Aol.                                                                                                    |   |
| ● その他のメールアカウントを追加                                                                                                    |   |
| ? キャンセル 続ける                                                                                                    | ~ |
|                                                                                                    |   |
|                                                                                                    | ? |

| ◎ ● アカウント                                                                                                    |   |
|----------------------------------------------------------------------------------------------------|---|
| ● ● ● ● ● ● ● ● ● ● ● ● ● ● ● ● ● ● ● ● ● ● ● ● ● ● ● ● ● ● ● ● ● ● ● ● ● ● ● ● ● ● ● ● ● ● ● ● ● ● ● ● ● ● ● ● ● ● ● ● ● ● ● ● ● ● ● ● ● ● ● ● ● ● ● ● ● ● ● ● ● ● ● ● ● ● ● ● ● ● ● ● ● ● ● ● ● ● ● ● ● ● ● ● ● ● ● ● ● ● ● ● ● ● ● ● ● ● ● ● ● ● ● ● ● ● ● ● ● ● ● ● ● ● ● ●< |   |
| <b>メールアカウントを追加</b><br>最初に、次の情報を入力してください:                                                                                                    |   |
| 氏名:<br>メールアドレス: tarou@kl.mmnet-ai.ne.jp<br>パスワード: ••••••                                                                                                    |   |
| キャンセル 作成                                                                                                    |   |
| ★信用メールサーバ (SMTP): なし<br>② このサーバのみを使用<br>+ -                                                                                                    | 0 |
|                                                                                                    | ? |

| (4)氏名、メールアドレス、パスワードを入力し、 | [作成]ボタンをクリックします | ₽. |
|--------------------------|-----------------|----|
|--------------------------|-----------------|----|

| 氏名      | 任意の名前を入力します。(送信先に設定した名前が表示されます) |
|---------|---------------------------------|
| メールアドレス | メールアドレスを入力します。                  |
| パスワード   | メールパスワードを入力します。                 |

| ※「アカウントを手動  | 「で設定する必要があります」と表        | 示されたら <b>[ 次へ ]</b> ボタンをクリックします。 |
|-------------|-------------------------|----------------------------------|
| メールアカウントを追加 |                         |                                  |
| 最初に、次の情報を入  | 力してください:                |                                  |
| 氏名:         |                         |                                  |
| メールアドレス:    | tarou@kl.mmnet-ai.ne.jp |                                  |
| パスワード:      | •••••                   |                                  |
| アカウントを手動で   | で設定する必要があります            |                                  |
|             |                         |                                  |
| キャンセル       | 次へ                      |                                  |

(5) 各項目に入力し、[次へ]ボタンをクリックします。

| 0 0 •                             | アカウント                                      |
|-----------------------------------|--------------------------------------------|
| 一般     アカウント     迷惑メール     フォント & | ション 200 200 200 200 200 200 200 200 200 20 |
| 受信メールサーバの情報                       |                                            |
|                                   |                                            |
| アカウントの種類:                         |                                            |
| メールサーバ:                           | ps.mmnet-ai.ne.j                           |
| ユーザ名:                             | tarou@kl.mmnet-ai.ne.jp                    |
| パスワード:                            | ••••••                                     |
|                                   |                                            |
|                                   |                                            |
| キャンセル                             | Ęる X^ I                                    |

| アカウントの種類 | POP を選択します。               |
|----------|---------------------------|
| メールサーバ   | ps.mmnet-ai.ne.jp と入力します。 |
| ユーザ名     | メールアドレスを入力します。            |
| パスワード    | メールパスワードを入力します。           |

## ※下図のメッセージが表示された場合は、ポートを「110」、

SSLを使用のチェックを「OFF」にして[次へ]ボタンをクリックします。

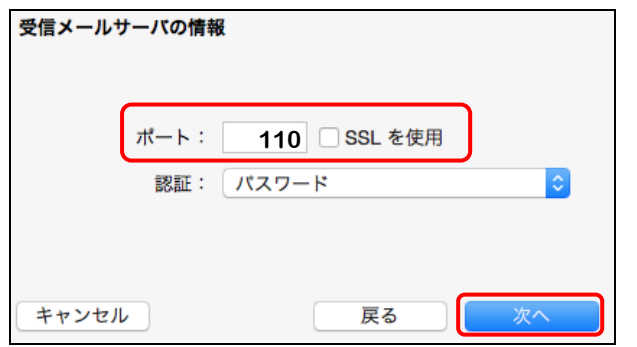

## ※下図のメッセージが表示された場合は、「接続」を選択します。

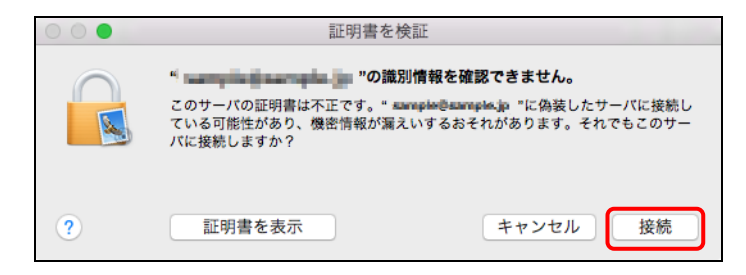

(6) 各項目に入力し、 [作成] ボタンをクリックすると設定は完了となります。

| アカウント                                                                                                    |  |
|----------------------------------------------------------------------------------------------------|--|
| ● ● ● ● ● ● ● ● ● ● ● ● ● ● ● ● ● ● ● ● ● ● ● ● ● ● ● ● ● ● ● ● ● ● ● ● ● ● ● ● ● ● ● ● ● ● ● ● ● ● ● ● ● ● ● ● ● ● ● ● ● ● ● ● ● ● ● ● ● ● ● ● ● ● ● ● ● ● ● ● ● ● ● ● ● ● ● ● ● ● ● ● ● ● ● ● ● ● ● ● ● ● ● ● ● ● ● ● ● ● ● ● ● ● ● ● ● ● ● ● ● ● ● ● ● ● ● ● ● ● ● ● ● ● ● ●< |  |
| 送信メールサーバの情報                                                                                                    |  |
|                                                                                                    |  |
| SMTP サーバ: kl.mmnet-ai.ne.j                                                                                                    |  |
| ユーザ名: tarou@kl.mmnet-ai.ne.jp                                                                                                    |  |
| パスワード:                                                                                                    |  |
|                                                                                                    |  |
| キャンセル 戻る 作成                                                                                                    |  |

| SMTP サーバ | kl.mmnet-ai.ne.jp と入力します。 |
|----------|---------------------------|
| ユーザ名     | メールアドレスを入力します。            |
| パスワード    | メールパスワードを入力します。           |

## ※下図のメッセージが表示された場合は、ポートを「587」、

SSLを使用のチェックボックスを「OFF」にして[次へ]ボタンをクリックします。

| 送信メールサーバの情報             |
|-------------------------|
|                         |
| ポート: <b>587</b> SSL を使用 |
| 認証: パスワード 📀             |
|                         |
|                         |
| キャンセル 戻る 次へ             |

※下図のメッセージが表示された場合は、「接続」を選択します。

| 000 | 証明書を検証                                                                                                    |          |
|-----|----------------------------------------------------------------------------------------------------|----------|
|     | " こので、「「「「「」」」、「の識別情報を確認できません。<br>このサーバの証明書は不正です。" sample@sample.jp 『に偽装したサーバに接続し<br>ている可能性があり、機密情報が漏えいするおそれがあります。それでもこのサー<br>パに接続しますか? |          |
| ?   | 証明書を表示                                                                                                    | キャンセル 接続 |